## SIEMENS

| Basic Settings                      | 1 |
|-------------------------------------|---|
| Configuring the firewall            | 2 |
| Configuring DCOM                    | 3 |
| Configuring DCOM Machine<br>Default | 4 |

## SIMATIC HMI

## Using OPC via DCOM with Windows XP SP3

Readme

## Safety Guidelines

This manual contains notices you have to observe in order to ensure your personal safety, as well as to prevent damage to property. The notices referring to your personal safety are highlighted in the manual by a safety alert symbol, notices referring only to property damage have no safety alert symbol. These notices shown below are graded according to the degree of danger.

#### 

indicates that death or severe personal injury will result if proper precautions are not taken.

#### 

indicates that death or severe personal injury **may** result if proper precautions are not taken.

## 

with a safety alert symbol, indicates that minor personal injury can result if proper precautions are not taken.

#### CAUTION

without a safety alert symbol, indicates that property damage can result if proper precautions are not taken.

## NOTICE

indicates that an unintended result or situation can occur if the corresponding information is not taken into account.

If more than one degree of danger is present, the warning notice representing the highest degree of danger will be used. A notice warning of injury to persons with a safety alert symbol may also include a warning relating to property damage.

## **Qualified Personnel**

The device/system may only be set up and used in conjunction with this documentation. Commissioning and operation of a device/system may only be performed by **qualified personnel**. Within the context of the safety notes in this documentation qualified persons are defined as persons who are authorized to commission, ground and label devices, systems and circuits in accordance with established safety practices and standards.

#### **Prescribed Usage**

Note the following:

#### /!\WARNING

SIEMENS product may only be used for the applications described in the catalog or the technical description and only in connection with devices or components from other manufacturers which have been approved or recommended by Siemens. Correct, reliable operation of the product requires proper transport, storage, positioning and assembly as well as careful operation and maintenance.

#### Trademarks

All names identified by <sup>®</sup> are registered trademarks of the Siemens AG. The remaining trademarks in this publication may be trademarks whose use by third parties for their own purposes could violate the rights of the owner.

## **Disclaimer of Liability**

We have reviewed the contents of this publication to ensure consistency with the hardware and software described. Since variance cannot be precluded entirely, we cannot guarantee full consistency. However, the information in this publication is reviewed regularly and any necessary corrections are included in subsequent editions.

## Table of contents

| 1 | Basic Settings                   | 3 |
|---|----------------------------------|---|
| 2 | Configuring the firewall         | 3 |
| 3 | Configuring DCOM                 | 3 |
| 4 | Configuring DCOM Machine Default | 3 |

## 1 Basic Settings

## Abstract

The major goal of Windows XP Service Pack 3 is to reduce common available scenarios for malicious attack on Windows XP. The Service Pack will reduce the effect of most common attacks.

Although the paper is based on .best practices as judged by the authors, the OPC Foundation and the authors assume no responsibility for its accuracy or suitability for application by its readers.

## **User Administration**

The same users with administrator rights must be set up on all (DCOM) computers. For the production of the users profiles these users must log in too.

## Windows Firewall

The firewall exceptions can be specified at two main levels, the application level and the port and protocol level. To make any OPC client/server application work via DCOM, changes need to be made on both levels.

## 2 Configuring the firewall

## **Configuring the Firewall**

1. By default the windows firewall is set to "On".

It may be appropriate to permanently turn off the firewall if the machine is sufficiently protected behind a corporate firewall.

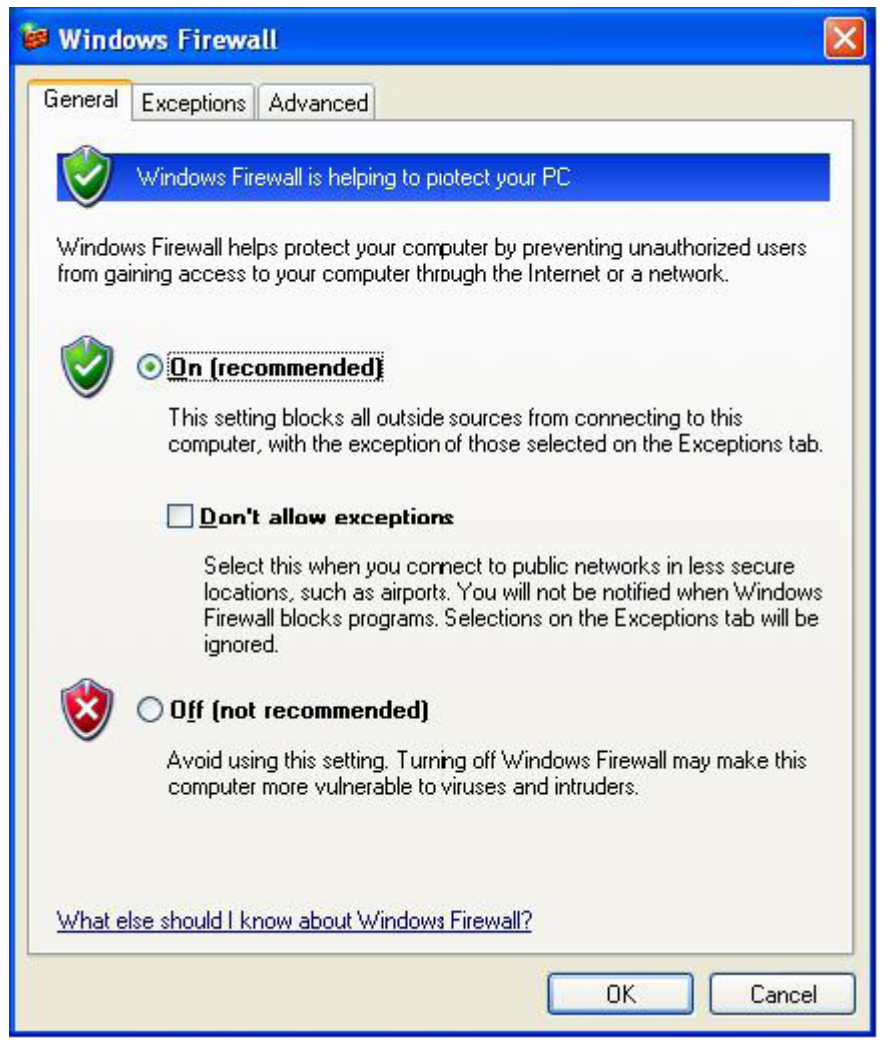

 Select the "Exceptions tab" and add all OPC Clients and Servers to the exception list. Also add Microsoft Management Console (used by the DCOM configuration utility in the next section) and the OPC utility OPCEnum.exe found in the Windows\System32 directory. Use the "Browse button" to find other executables installed on the computer.

| General                      | Exceptions                                                            | Advanced                                                       |                                                        |                                               |
|------------------------------|-----------------------------------------------------------------------|----------------------------------------------------------------|--------------------------------------------------------|-----------------------------------------------|
| Window<br>program<br>to work | vs Firewall is b<br>is and service<br>better but mig<br>os and Servic | blocking incoming<br>is selected below.<br>pht increase your s | network connectio<br>Adding exception<br>ecurity risk. | ons, except for the<br>s allows some programs |
| Name                         | e<br>e                                                                |                                                                |                                                        | ~                                             |
| □ Fil                        | e and Printer S                                                       | Sharing                                                        |                                                        |                                               |
| <b>☑</b> Ge                  | enAgent.exe                                                           |                                                                |                                                        |                                               |
| 🗹 Ge                         | enRegistrarSe                                                         | rver.exe                                                       |                                                        |                                               |
| 🗹 Gr                         | aphWorX32                                                             |                                                                |                                                        |                                               |
| ∎ LA                         | SEngine.exe                                                           |                                                                |                                                        |                                               |
| 🗹 Lie                        | ense Monitor                                                          |                                                                |                                                        |                                               |
| I I Mi                       | crosoft Manag                                                         | gement Console                                                 |                                                        |                                               |
|                              | PC DataSpy                                                            |                                                                |                                                        |                                               |
|                              | -u simulator<br>amote Assistan                                        |                                                                |                                                        |                                               |
|                              | emote Desktor                                                         |                                                                |                                                        | ~                                             |
| Add I                        | Program)<br>Ilay a <u>n</u> otificat                                  | Add P <u>o</u> rt                                              | Birewall blocks a                                      | <u>D</u> elete                                |
| What a                       | re the risks of                                                       | allowing exception                                             | <u>ns?</u>                                             |                                               |
|                              |                                                                       |                                                                | -                                                      |                                               |

## Hinweis

Only EXE files are added to the exceptions list. For in-process OPC Servers and Clients (DLLs and OCXs) you will need to add the EXE applications that call them to the list instead.

| Add a Program                                                              | ×      |
|----------------------------------------------------------------------------|--------|
| To allow communications with a program by adding it to the Exceptions list |        |
| select the program, or click Browse to search for one that is not listed.  |        |
| Programs:                                                                  | time i |
| Alarm Logger Configurator                                                  | ^      |
| Reference Configurator                                                     |        |
| AlarmWorX32                                                                |        |
|                                                                            |        |
| Reports of the states                                                      |        |
|                                                                            |        |
|                                                                            |        |
| GenDDS3 to GFW16                                                           |        |
| GenDOS4 to GFW16                                                           |        |
| 🖾 GenStatistics Viewer                                                     | ~      |
|                                                                            |        |
| Path: C:\Program Files\ICONICS\GENESIS-32\Bin\ Browse                      |        |
|                                                                            |        |
|                                                                            |        |
|                                                                            | _      |
| Change scope Cancel                                                        |        |

3. Add TCP port 135 as it is needed to initiate DCOM communications, and allow for incoming echo requests.

- 😻 Windows Firewall × General Exceptions Advanced Windows Firewall is blocking incoming network connections, except for the programs and services selected below. Adding exceptions allows some programs to work better but might increase your security risk. Programs and Services: Name ~ File and Printer Sharing GenAgent.exe GenRegistrarServer.exe GraphWorX32 LASEngine.exe License Monitor Microsoft Management Console ☑ OPC DataSpy ☑ OPC Simulator ☑ Remote Assistance Remote Deskton Add Program... Add Port... Edit.. Delete Display a notification when Windows Firewall blocks a program What are the risks of allowing exceptions? OK Cancel
- 4. In the "Exceptions tab" of the Windows Firewall, click on Add Port.

5. In the Add a Port dialog, fill out the fields as follows:

Name: DCOM

Port number: 135

6. Choose the TCP radio button

| Add a Port                                              |                                                                                                    |
|---------------------------------------------------------|----------------------------------------------------------------------------------------------------|
| Use these settings<br>number and protoc<br>want to use. | to open a port through Windows Firewall. To find the port<br>ol, consult the documentation for the program or service you |
| <u>N</u> ame:                                           | DCOM                                                                                                    |
| <u>P</u> ort number:                                    | 135                                                                                                    |
|                                                         |                                                                                                    |
| <u>What are the risks</u>                               | of opening a port?                                                                                                    |
| Change scope                                            | OK Cancel                                                                                                    |

# 3

## 3 Configuring DCOM

## **Configuring DCOM**

DCOM has settings for: -the machine default -each server.

For using OPC via DCOM the simplest possibility is the configuration over machine default settings.

The settings mentioned in the following must be executed on client and servers side.

## 4 Configuring DCOM Machine Default

## **Configuring DCOM Machine Default**

Follow these steps to configure the DCOM machine default settings for OPC Communications using Windows XP SP3:

1. Go to Start -> Runt and type DCOMCnfg and click on OK.

| Run   | ? 🗙                                                                                                    |
|-------|----------------------------------------------------------------------------------------------------|
|       | Type the name of a program, folder, document, or<br>Internet resource, and Windows will open it for you. |
| Open: | DCOMCnfg                                                                                                 |
|       | OK Cancel Browse                                                                                         |
| 🛃 sta | art 🛛 😂 🕲                                                                                                |

- 2. Click on Component Services under the Console Root to expand it.
- 3. Click on computers under Component Services to expand it.
- 4. Right click on My Computer in the pane on the right and select Properties.

| Component Services File Action View Window Help                                                                |                                                                                               | . I& I |
|----------------------------------------------------------------------------------------------------|-----------------------------------------------------------------------------------------------|--------|
|                                                                                                    |                                                                                               |        |
| Console Root<br>Component Services<br>Computers<br>Heg My Computer<br>Event Viewer (Local)<br>Services (Local) | Computers 1 object(s)  Computers 1 object(s)  Stop MS DTC  My Con Refresh all components View |        |

5. Go to the COM Security tab and note these are the four permission configurations that we will have to edit:

| General                                                        | Options                                                                                   | Default Properties                                                 |
|----------------------------------------------------------------|-------------------------------------------------------------------------------------------|--------------------------------------------------------------------|
| Default Protocols                                              | MSDTC                                                                                     | COM Security                                                       |
| Access Permissions<br>You may edit who<br>also set limits on a | is allowed default acces<br>pplications that determin                                     | s to applications. You ma<br>e their own permissions.              |
|                                                                | Edit Limits                                                                               | <u>E</u> dit Default                                               |
| You may edit who<br>activate objects. Y<br>determine their ow  | is allowed by default to l<br>'ou may also set limits on<br>n permissions.                | aunch applications or<br>applications that                         |
| You may edit who<br>activate objects. Y<br>determine their ow  | is allowed by default to I<br>'ou may also set limits on<br>n permissions.                | aunch applications or<br>applications that<br>Edit <u>D</u> efault |
| You may edit who<br>activate objects. Y<br>determine their ow  | is allowed by default to I<br>'ou may also set limits on<br>n permissions.<br>Edit Limits | aunch applications or<br>applications that<br>Edit <u>D</u> efault |

## Edit the Limits for Access and Launch:

Access Permissions

If not exsists, inserting the users "Administrators" and "Everyone". For all users the remote access and the local access must be activated.

| ss Permission            | :            |                |
|--------------------------|--------------|----------------|
| curity Limits            |              |                |
| iroup or user names:     |              |                |
| ANONYMOUS LOGON          |              |                |
|                          |              |                |
|                          |              |                |
|                          | 1            |                |
| ermissions for ANONYMOUS | A <u>d</u> d | <u>R</u> emove |
| DGON                     | Allow        | Deny           |
| Local Access             |              |                |
| Remote Access            |              |                |
|                          |              |                |
|                          |              |                |
|                          |              |                |
|                          |              |                |
|                          |              |                |
|                          |              |                |

• Launch and Activation Permissions

If not exsists, inserting the users "Administrators" and "Everyone".

For all users the remote access and local access must be activated.

| unch Permission          |                 | ?              |
|--------------------------|-----------------|----------------|
| Security Limits          |                 |                |
| Group or user names:     |                 |                |
| Administrators (WINXP-2) | Administrators) |                |
| <b>S</b> Everyone        |                 |                |
|                          |                 |                |
|                          |                 |                |
| 1                        | 1               |                |
|                          | A <u>d</u> d    | <u>H</u> emove |
| Permissions for Everyone | Allow           | Deny           |
| Local Launch             |                 |                |
| Remote Launch            |                 |                |
| Local Activation         | ×               |                |
| Remote Activation        |                 |                |
|                          |                 |                |
|                          |                 |                |
|                          |                 |                |
|                          |                 |                |
|                          |                 | _              |

## Edit Default Permissions for Access and Launch:

• Access Permissions

If not exsists, inserting the users "Administrators" and "Everyone". For each user (or group) that participates in OPC communication (e.g. .OPC Users ), make sure that both the Local Allow and Remote Allow checkboxes are both checked.

Access Permissions per user:

| Permissions for Everyone | Allow       | Deny |  |
|--------------------------|-------------|------|--|
| Local Access             | <b>&gt;</b> |      |  |
| Remote Access            | <b>~</b>    |      |  |
|                          |             |      |  |

• Launch and Activation Permissions

If not exsists, inserting the users "Administrators" and "Everyone".

For each user (or group) that participates in OPC communication (e.g. .OPC Users ), make sure that both the Local Allow and Remote Allow checkboxes are both checked.

Launch and Activation permissions per user:

| Permissions for Everyone | Allow    | Deny |  |
|--------------------------|----------|------|--|
| Local Launch             | <b>~</b> |      |  |
| Remote Launch            | <b>~</b> |      |  |
| Local Activation         | <b>~</b> |      |  |
| Remote Activation        | ✓        |      |  |